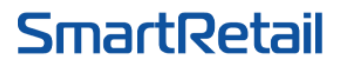

35/1 Street No. 51, Ward 14, Go Vap Dist, Ho Chi Minh City [H] +84 935 888 489 • [E] <u>sales@smartretail.vn</u> • [W] <u>https://smartretail.com.vn</u>

## TÀI LIỆU HƯỚNG DẪN SỬ DỤNG PHẦN MỀM DIGITAL SIGNAGE

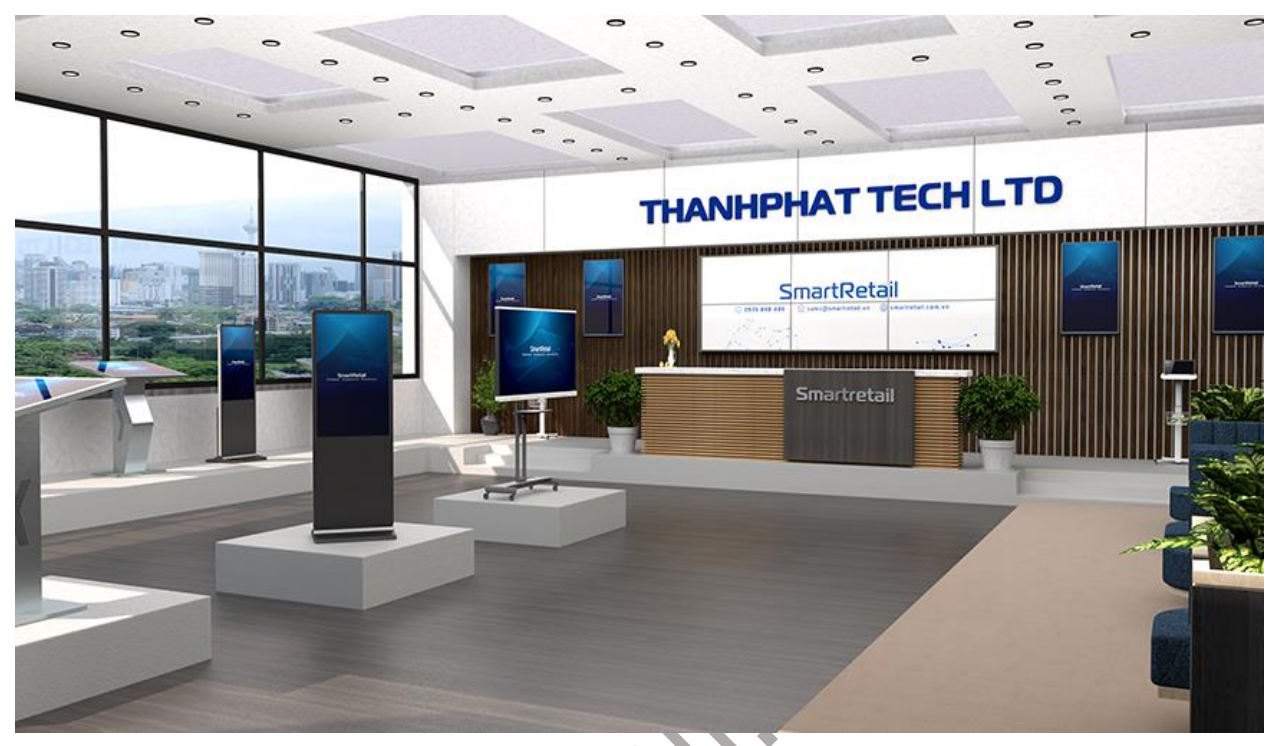

# MÁC FÁC

| 1. | Tạo | o mới nội dung                            | 2  |
|----|-----|-------------------------------------------|----|
| 1  | .1  | Chèn video vào New Content                | 4  |
| 1  | .2  | Cách chèn hình ảnh vào New Content        | 7  |
| 1  | .3  | Cách chèn File pdf vào New Content        | 9  |
| 2. | Các | h đưa nội dung trực tiếp vào thiết bị     | 12 |
| 3. | Các | h đưa nội dung vào thiết bị thông qua USB | 14 |
| 4. | Xóa | a nội dung của thiết bị                   | 15 |
| 5. | Qua | ản lý Resources                           | 16 |
|    |     |                                           |    |

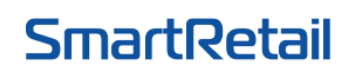

THANHPHAT TECHNOLOGY SOLUTIONS LTD 35/1 Street No. 51, Ward 14, Go Vap Dist, Ho Chi Minh City [H] +84 935 888 489 • [E] sales@smartretail.vn • [W] https://smartretail.com.vn

## HƯỚNG DẪN SỬ DỤNG PHẦN MỀM CMS DIGITAL SIGNAGE

Sự thuận tiện và khả năng linh hoạt là lợi thế cho người quản trị/ người dùng hệ thống Digital Signage theo thời gian thực. Người dùng sử dụng hệ thống với giao diện trên nền Web-pages, cho phép người dùng quản lý các thiết bị đầu cuối: LCD, TV/ Smart Tivi, màn hình quảng cáo chuyên dụng (LCD Digital Signage), LED, ... Hệ thống giúp cho việc **giám sát và quản lý tập trung – Vận hành từ xa – Phân phát nội dung Media quảng cáo**: Video; Audio; Hình ảnh; Url (Tỷ giá, thị trường chứng khoán, Website), ... đến màn hình kỹ thuật số theo thời gian thực.

Để sử dụng phần mềm **CMS Digital Signage Software**, quý khách mở trình duyệt web và truy cập vào <u>http://14.161.47.87/Webedit</u>.

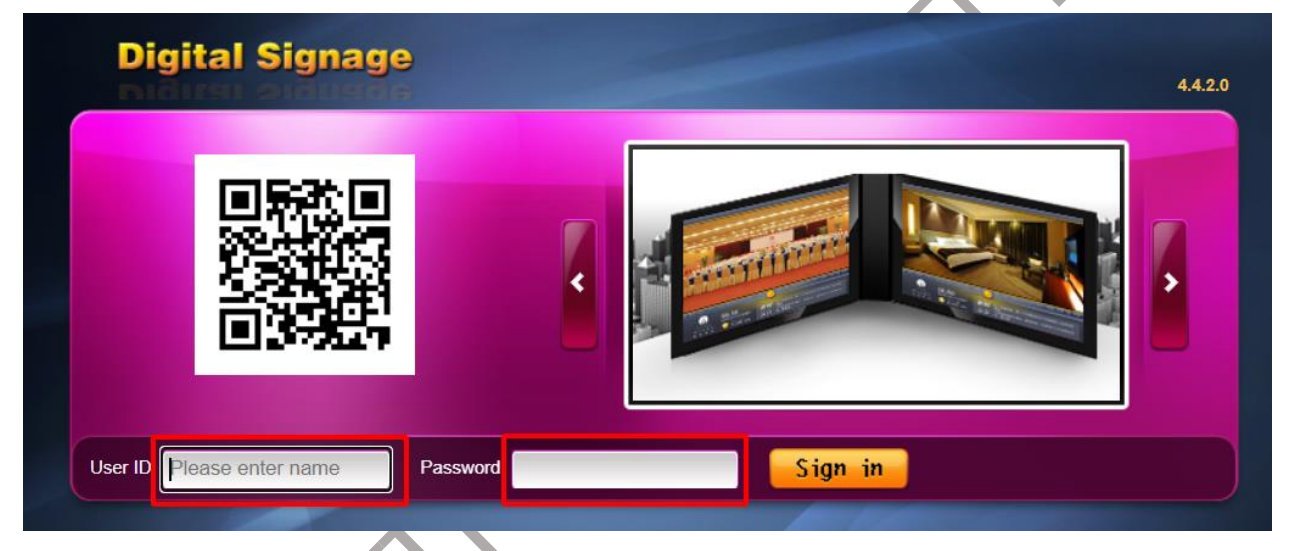

Nhập vào User ID và Password để đăng nhập vào phần mềm.

- 1. Tạo mới nội dung
- Để tạo mới nội dung -> Chọn **New Content** theo hình minh họa.

# **SmartRetail**

### THANHPHAT TECHNOLOGY SOLUTIONS LTD

35/1 Street No. 51, Ward 14, Go Vap Dist, Ho Chi Minh City [H] +84 935 888 489 • [E] <u>sales@smartretail.vn</u> • [W] <u>https://smartretail.com.vn</u>

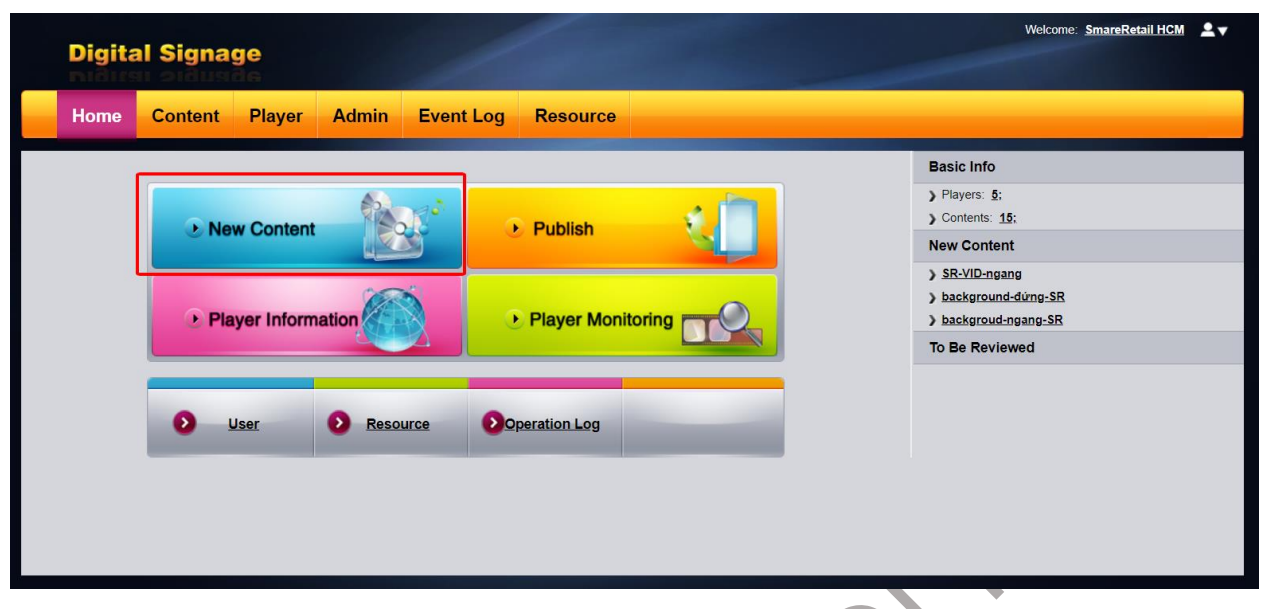

## Hình 1: Trang chủ sau khi đăng nhập

Tùy theo kích thước, độ phân giải màn hình, quý khách chọn độ phân giải phù hợp với thiết bị của quý khách.

- Đối với màn hình quảng cáo chân đứng (màn hình dọc), độ phân giải: 1080\*1920. -> Tham khảo màn hình quảng cáo chân đứng
- Đối với màn hình quảng cáo treo tường (màn hình ngang). độ phân giải: 1920\*1080. Tham khảo màn hình quảng cáo treo tường

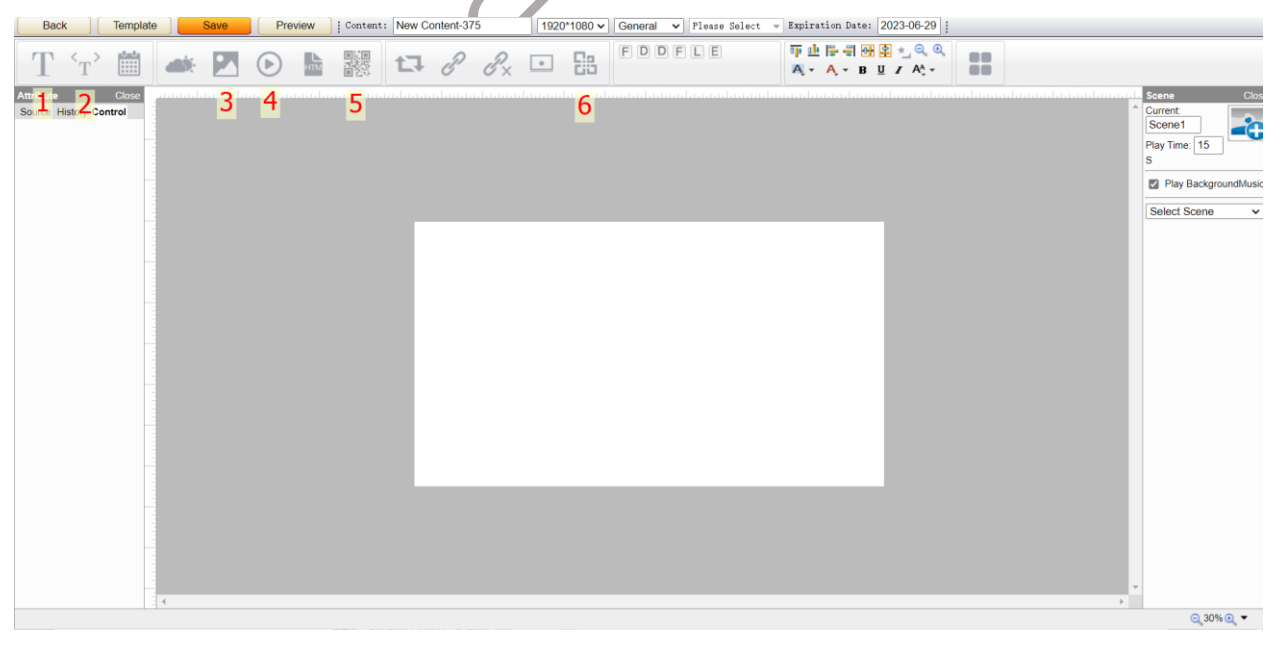

3

Hình 2: Hình minh họa với độ phân giải là 1920\*1080

- Các chức năng cho phép thiết kế nội dung trên thanh công cụ:

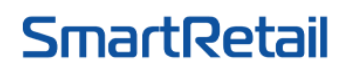

**THANHPHAT TECHNOLOGY SOLUTIONS LTD** 35/1 Street No. 51, Ward 14, Go Vap Dist, Ho Chi Minh City

35/1 Street No. 51, Ward 14, Go Vap Dist, Ho Chi Minh City [H] +84 935 888 489 • [E] <u>sales@smartretail.vn</u> • [W] <u>https://smartretail.com.vn</u>

- 1. Insert Text
- 2. Insert Scrolling Text
- 3. Insert Image
- 4. Insert Video
- 5. Insert QR Code
- 6. Insert Document

#### 1.1 Chèn video vào New Content

- Để chèn một video mới -> Chọn icon 🕑 (Insert Video) trên thanh công cụ.
- Tiếp theo, chọn Upload để Upload File -> Choose file -> Chọn Video cần upload > chọn Upload.

| Video         |                |           |          |                          |           |                         |        |        | ×        |
|---------------|----------------|-----------|----------|--------------------------|-----------|-------------------------|--------|--------|----------|
| Name          | Folder Pleas   | e Sel∈    | <b>~</b> |                          |           |                         | Sear   | ch     | Upload   |
| 🗌 🗋 Video     |                |           |          | Name                     | Folder    | Path                    |        | Screen | Size     |
|               |                |           | ng       | ang nền.mp4 [9.0S]       | Video     | /Project/Video/20220629 | 911232 | *      | 24.29 MB |
|               |                |           | Màn hìn  | n quảng cáo LCD [103     | 3.0 Video | /Project/Video/20220624 | 409502 | *      | 22.43 MB |
|               |                |           | SmartRe  | tai - Digital Sig [115.0 | S] Video  | /Project/Video/20220531 | 112064 | *      | 67.66 MB |
|               |                |           | 文武贝 -    | 繁华的寂静 【纯 [220.           | 05 Video  | /Project/Video/20220412 | 213265 | *      | 9.40 MB  |
|               |                |           |          |                          |           |                         |        |        |          |
|               |                |           |          |                          |           |                         |        |        |          |
| Add To Res    | ources         |           |          |                          |           |                         | Ade    | d 📄    | Delete   |
|               | Name           |           |          | Folder                   |           | Path                    | So     | creen  | Size     |
|               |                |           |          |                          |           |                         |        |        |          |
|               |                |           |          |                          |           |                         |        |        |          |
|               |                |           |          |                          |           |                         |        |        |          |
|               |                |           |          |                          |           |                         |        |        |          |
|               |                |           |          |                          |           |                         |        |        |          |
|               |                |           |          |                          |           |                         |        |        |          |
|               |                |           |          |                          |           |                         |        |        |          |
| Width: 800 He | ight: 480 🗌 Fi | ull Scree | en 🗆 VL  | с                        |           |                         | Ok     |        | Cancel   |
|               |                |           |          |                          |           |                         |        |        |          |
|               |                |           |          |                          |           |                         |        |        |          |

Hình 3: Upload video

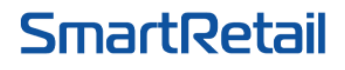

35/1 Street No. 51, Ward 14, Go Vap Dist, Ho Chi Minh City [H] +84 935 888 489 • [E] <u>sales@smartretail.vn</u> • [W] <u>https://smartretail.com.vn</u>

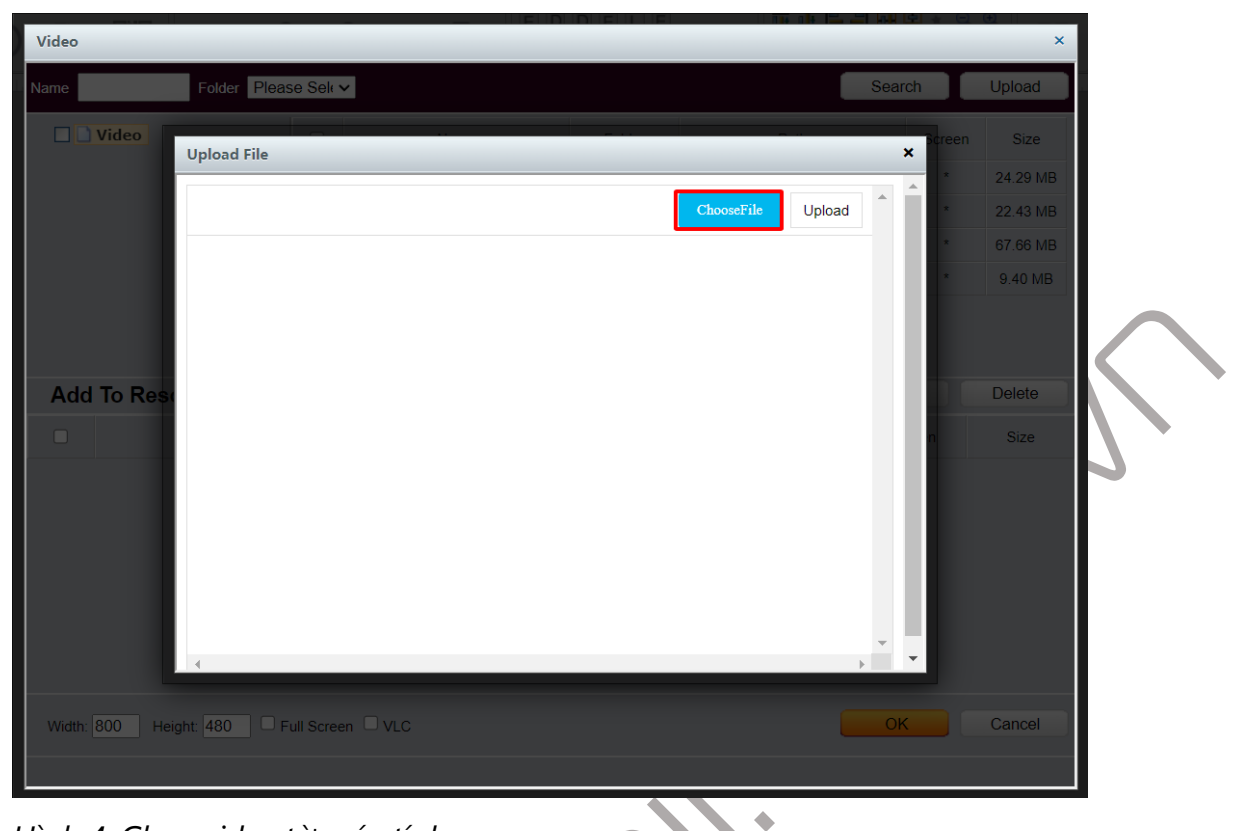

Hình 4: Chọn video từ máy tính

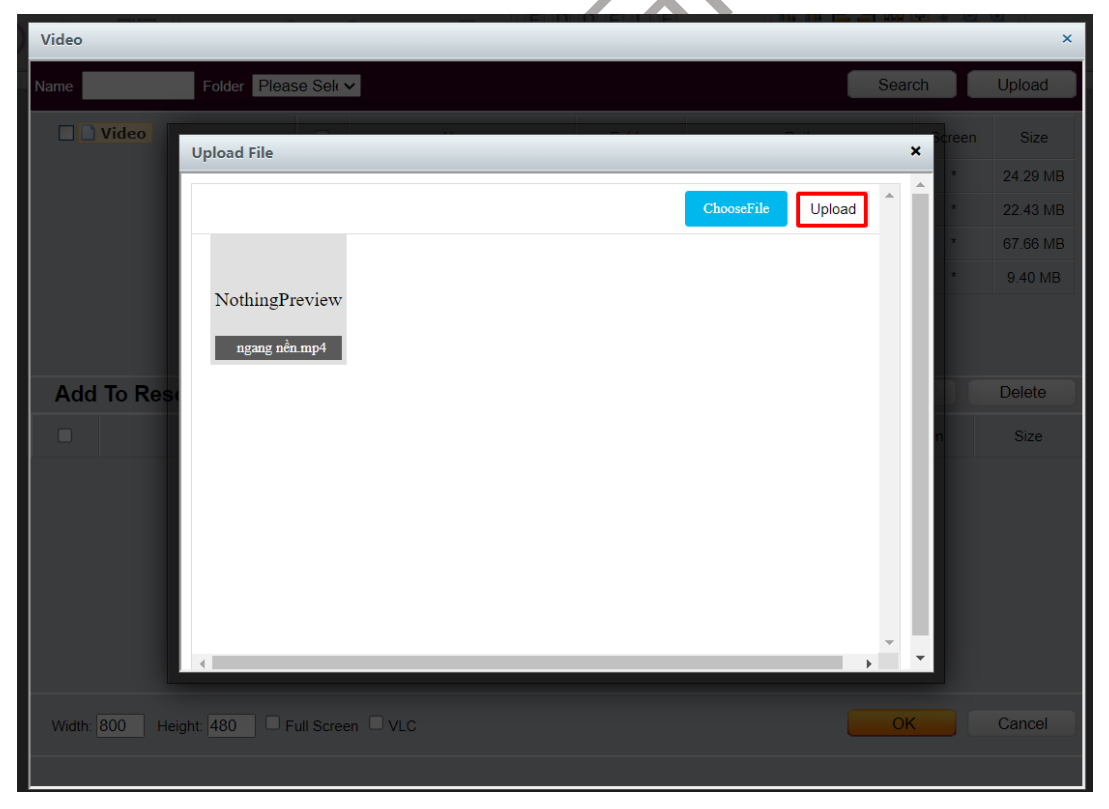

Hình 5: Upload video

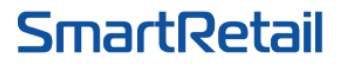

35/1 Street No. 51, Ward 14, Go Vap Dist, Ho Chi Minh City [H] +84 935 888 489 • [E] <u>sales@smartretail.vn</u> • [W] <u>https://smartretail.com.vn</u>

 Chọn File Video bằng cách Double click vào Video hoặc stick vào ô vuông -> Chọn nút Add để chuyển Video xuống -> Chọn OK.

| Video                                  |                                                                          |                |       |                    |            |         |                         |      |        | ×        |  |  |
|----------------------------------------|--------------------------------------------------------------------------|----------------|-------|--------------------|------------|---------|-------------------------|------|--------|----------|--|--|
| Name                                   | Folder Pleas                                                             | se Selŧ 🗸      | ·     |                    |            |         |                         | Sear | ch     | Upload   |  |  |
|                                        | Video                                                                    |                |       | Name               | Folder     |         | Path                    |      | Screen | Size     |  |  |
|                                        |                                                                          |                | ng    | ang nền.mp4 [9.0S] | Video      | /F      | Project/Video/202206291 | 1232 | *      | 24.29 MB |  |  |
|                                        | Màn hình quảng cáo LCD [103.0   Video   /Project/Video/2022062409502   * |                |       |                    |            |         |                         |      |        |          |  |  |
|                                        | SmartRetai - Digital Sig [115.0S] Video //Project/Video/2022053112064 *  |                |       |                    |            |         |                         |      |        |          |  |  |
|                                        |                                                                          |                | 文武贝 - | 繁华的寂静 【纯[220       | 0.05 Video | /F      | Project/Video/202204121 | 3265 | *      | 9.40 MB  |  |  |
|                                        |                                                                          |                |       |                    |            |         |                         |      |        |          |  |  |
| Add To Resources Add Delete            |                                                                          |                |       |                    |            |         |                         |      |        |          |  |  |
|                                        | Name                                                                     |                |       | Folder             |            | F       | Path                    | So   | creen  | Size     |  |  |
|                                        | ngang nền.mp4 [§                                                         | 9. <b>0</b> S] |       | Video              | /Project   | Video/2 | 2022062911232           |      | *      | 24.29 MB |  |  |
|                                        |                                                                          |                |       |                    |            |         |                         |      |        |          |  |  |
| Width: 800 Height: 480 Full Screen VLC |                                                                          |                |       |                    |            |         |                         |      |        |          |  |  |
|                                        |                                                                          |                |       |                    |            |         |                         |      |        |          |  |  |

Hình 6: Chọn video

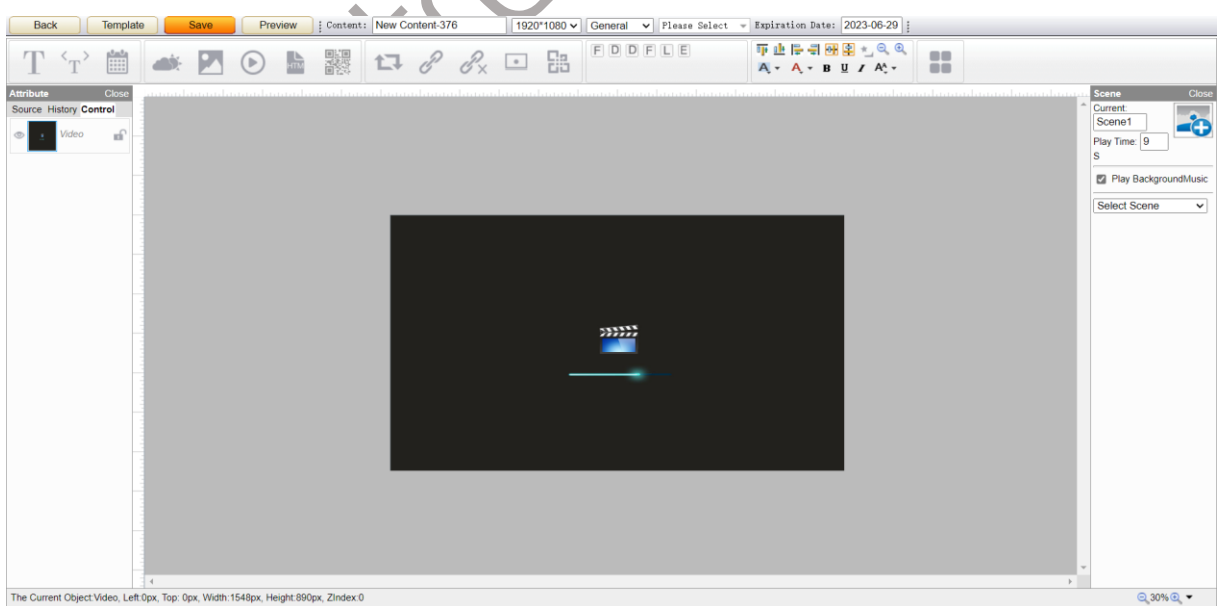

Hình 7: Chỉnh video vừa khung hình

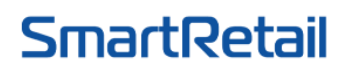

35/1 Street No. 51, Ward 14, Go Vap Dist, Ho Chi Minh City [H] +84 935 888 489 • [E] <u>sales@smartretail.vn</u> • [W] <u>https://smartretail.com.vn</u>

## 1.2 Cách chèn hình ảnh vào New Content

- Chọn icon 🔼 (Insert Image) trên thanh công cụ.
- Tiếp theo, chọn Upload để upload file -> Chọn Choose file -> Chọn hình ảnh cần upload -> chọn Upload.

| Image    |                       |                    |                    |               |                |      |                    |         |          | ×            |
|----------|-----------------------|--------------------|--------------------|---------------|----------------|------|--------------------|---------|----------|--------------|
| Name     | Folder Pleas          | e Selŧ N           | ✓ Width            | Height        |                |      |                    | Sear    | ch       | Upload       |
|          | mage                  |                    | Name               | e             | Folder         |      | Path               |         | Screen   | Size         |
|          |                       |                    | <u>5.1080x1920</u> | )-02.png      | Image          | /Pro | ject/UserImages/20 | )220624 | 1080*192 | 20 717.02 KB |
|          |                       |                    | <u>3.1080x1920</u> | )-02.png      | Image          | /Pro | ject/UserImages/20 | )220624 | 1081*192 | 21 799.18 KB |
|          |                       | ject/UserImages/20 | 0220624            | 1081*192      | 21 627.10 KB   |      |                    |         |          |              |
|          |                       |                    | 4.1080x1920        | )-02.png      | Image          | /Pro | ject/UserImages/20 | )220624 | 1081*192 | 21 242.59 KB |
|          |                       |                    | 2.1080x192         | <u>20.png</u> | Image          | /Pro | ject/UserImages/20 | )220624 | 1081*192 | 22 668.45 KB |
|          |                       |                    |                    |               | 1/5 1 <b>2</b> | 3    | 4 5                |         |          |              |
| Add T    | o Resources           |                    |                    |               |                |      |                    | Add     | t (      | Delete       |
|          | Name                  |                    | Folder             |               | Path           |      | Screen             | Siz     | e        | Change Time  |
|          |                       |                    |                    |               |                |      |                    |         |          |              |
| Data lab | els: Wi<br>le Gesture | dth: 800           | ) Height: 480      | EffectTime:   | ) Second(s     | )    | Full Screen        | OK      |          | Cancel       |

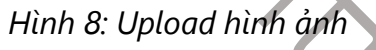

 $\land$ 

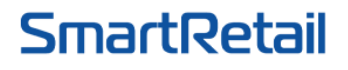

35/1 Street No. 51, Ward 14, Go Vap Dist, Ho Chi Minh City [H] +84 935 888 489 • [E] <u>sales@smartretail.vn</u> • [W] <u>https://smartretail.com.vn</u>

| Image          |                                                            |        |         | ×          |
|----------------|------------------------------------------------------------|--------|---------|------------|
| Name           | Folder Please Selr V Width Height                          | Search |         | Upload     |
| Image          | Upload File                                                | ×      | Screen  | Size       |
|                |                                                            |        | 80*1920 | 717.02 KB  |
|                | ChooseFile Upload                                          |        | 81*1921 | 799.18 KB  |
|                |                                                            |        | 81*1921 | 627.10 KB  |
|                |                                                            |        | 81*1921 | 242.59 KB  |
|                |                                                            |        | 81*1922 | 668.45 KB  |
|                |                                                            |        |         |            |
| Add To Res     |                                                            |        |         | Delete     |
|                |                                                            |        | С       | hange Time |
|                |                                                            |        |         |            |
|                |                                                            |        |         |            |
|                |                                                            |        |         |            |
|                |                                                            |        |         |            |
|                |                                                            |        |         |            |
|                | 4                                                          |        |         |            |
|                |                                                            |        |         |            |
|                | Width: 800 Height: 480 EffectTime: 0 Second(s) Full Screen | OK     |         | Cancel     |
| Enable Gesture |                                                            |        |         |            |
|                |                                                            |        |         |            |

Hình 9: Chọn hình ảnh từ máy tính

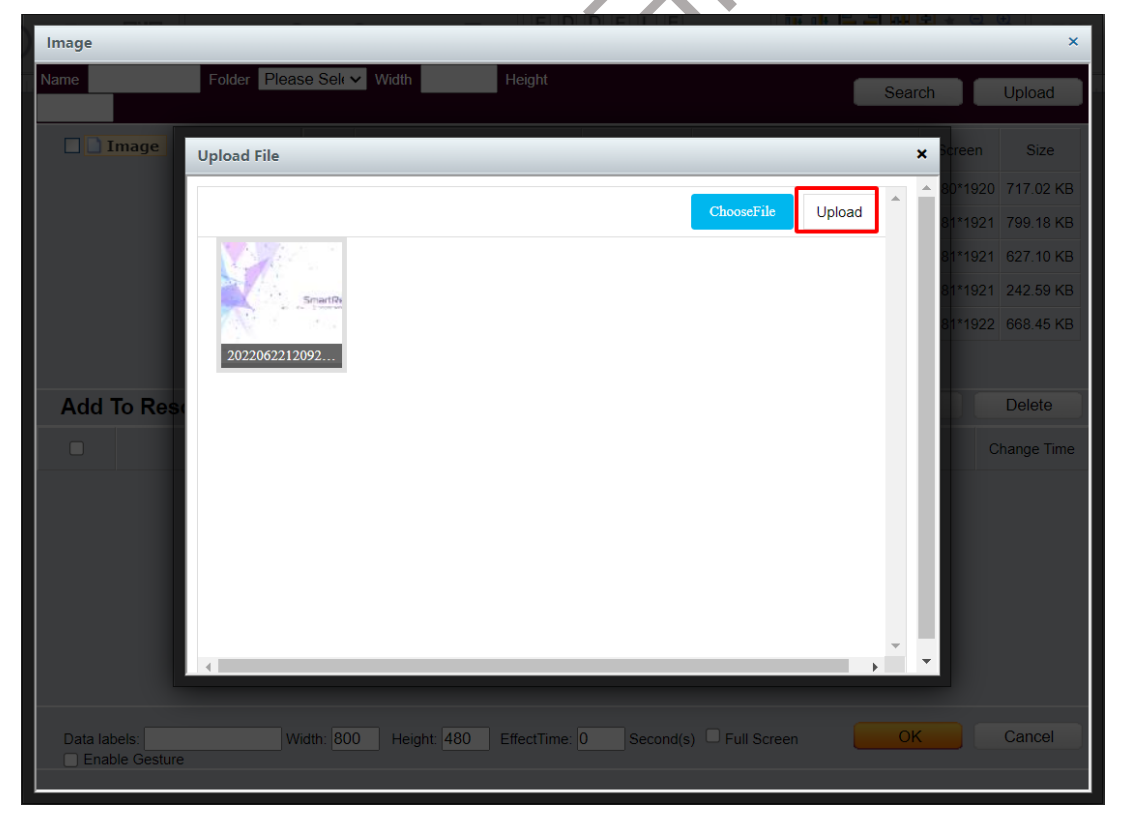

8

Hình 10: Upload hình ảnh

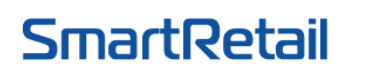

- Sau khi chọn ảnh, chúng ta sẽ điều chỉnh kích thước cho hợp với khung ảnh
- Sau khi thiết kế xong nội dung, chọn **Save** để lưu lại.

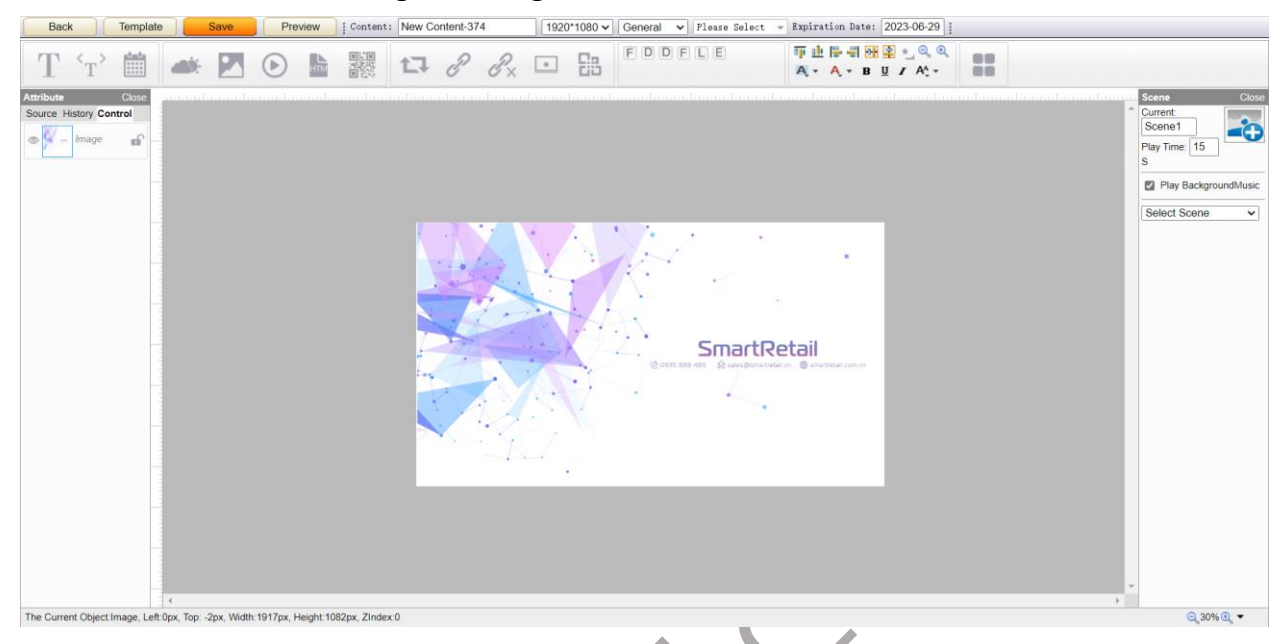

Hình 11: Chỉnh hình ảnh cho vừa khung hình

## 1.3 Cách chèn File pdf vào New Content

- Chọn icon 🛅 (Insert Document) trên thanh công cụ.
- Tiếp theo, chọn Upload để upload file -> Choose file -> Chọn File cần upload -> chọn Upload.

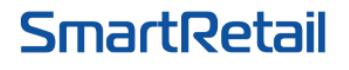

35/1 Street No. 51, Ward 14, Go Vap Dist, Ho Chi Minh City [H] +84 935 888 489 • [E] <u>sales@smartretail.vn</u> • [W] <u>https://smartretail.com.vn</u>

| ame Folder Please Seli V Upload    Text Name Folder Path Size Size   BGDV AIH2.pdf Text /project/pdf/202206011354364 * 1.14 MB   Please Select Vidth: 800 Height: 600 Change Time: 10 Second(s) Full Screen OK Cancel | Insert Document            |                                 | _      |                             |        | ×       |
|----------------------------------------------------------------------------------------------------|----------------------------|---------------------------------|--------|-----------------------------|--------|---------|
| Name Folder Path Size Size   BGDVAH2.pdf Text /project/pdf/202206011354364 * 1.14 MB   Please Select   Width: 800 Change Time: 10 Second(s) Full Screen OK Cancel                                                     | Name Folder Pleas          | se Selt 🗸                       |        |                             | Search | Upload  |
| BGDV AIH2 pdf Text /project/pdf/202208011354364 * 1.14 MB                                                                                                    | Text                       | Name                            | Folder | Path                        | Size   | Size    |
| Please Select   Width: 800 Height: 600 Change Time: 10 Second(s) Full Screen   OK Cancel                                                                                                    |                            | BGDV AIH2.pdf                   | Text   | /project/pdf/20220601135436 | 64 *   | 1.14 MB |
| Please Select<br>Width: 800 Height: 600 Change Time: 10 Second(s) Full Screen OK Cancel                                                                                                    |                            |                                 |        |                             |        |         |
| Width: 800 Height: 600 Change Time: 10 Second(s) Full Screen OK Cancel                                                                                                    | Please Select              |                                 |        |                             |        |         |
|                                                                                                    | Width: 800 Height: 600 Cha | nge Time: 10 Second(s) 🗆 Full S | Screen | •                           | ОК     | Cancel  |
|                                                                                                    |                            |                                 |        |                             |        |         |
|                                                                                                    |                            |                                 |        |                             |        |         |
|                                                                                                    |                            |                                 |        |                             |        |         |
|                                                                                                    |                            |                                 |        |                             |        |         |
|                                                                                                    |                            |                                 |        |                             |        |         |
|                                                                                                    |                            |                                 |        |                             |        |         |

## Hình 12: Upload file pdf

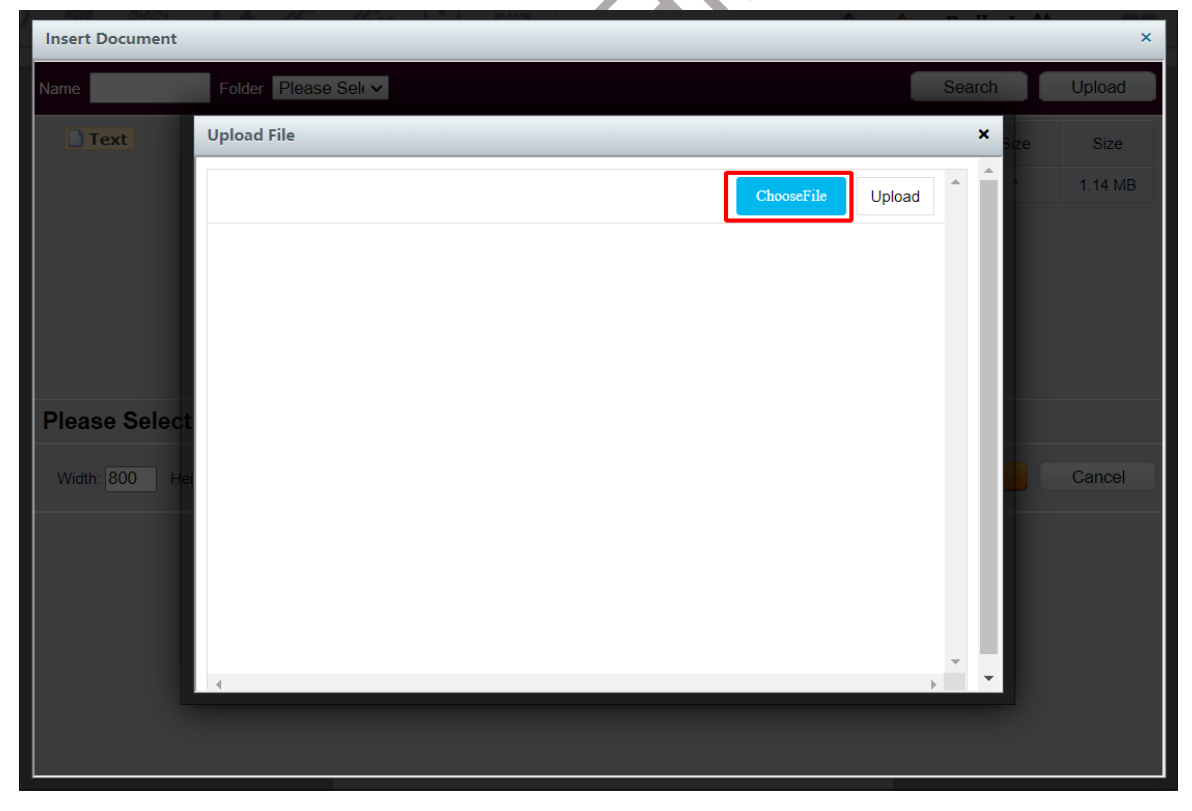

Hình 13: Chọn file pdf từ máy tính

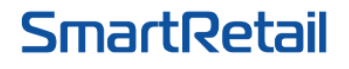

35/1 Street No. 51, Ward 14, Go Vap Dist, Ho Chi Minh City [H] +84 935 888 489 • [E] <u>sales@smartretail.vn</u> • [W] <u>https://smartretail.com.vn</u>

| Insert Document |                                  |                   |                   | ×       |   |
|-----------------|----------------------------------|-------------------|-------------------|---------|---|
| Name            | Folder Please Selt V             | (                 | Search            | Upload  |   |
| Text            | Upload File                      |                   | × <sub>Size</sub> | Size    |   |
|                 |                                  | ChooseFile Upload | <b>^ ^</b>        | 1.14 MB |   |
|                 | NothingPreview<br>20220601135436 |                   |                   |         |   |
| Please Select   |                                  |                   |                   |         |   |
| Width: 800 He   |                                  |                   |                   | Cancel  | • |
|                 |                                  |                   |                   |         |   |
|                 |                                  |                   |                   |         |   |
|                 | 4                                |                   | ▼ ▼<br>▶ ▼        |         |   |
|                 |                                  |                   |                   |         |   |
|                 |                                  |                   |                   |         |   |

## Hình 14: Upload file pdf

- Chọn file -> **OK** để

| Insert Document             |                                  |        |                              |       | ×       |
|-----------------------------|----------------------------------|--------|------------------------------|-------|---------|
| Name Folder Pleas           | e Selt V                         |        | s                            | earch | Upload  |
| Text                        | Name                             | Folder | Path                         | Size  | Size    |
|                             | BGDV AIH2.pdf                    | Text   | /project/pdf/202206011354364 | *     | 1.14 MB |
|                             |                                  |        |                              |       |         |
| Have selectedText: BGDV     | / AIH2.pdf                       |        |                              |       |         |
| Width: 800 Height: 600 Char | nge Time: 10 Second(s) C Full \$ | Screen | _                            | ок    | Cancel  |
|                             |                                  |        |                              |       |         |

Hình 15: Chọn file pdf

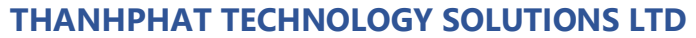

SmartRetail

35/1 Street No. 51, Ward 14, Go Vap Dist, Ho Chi Minh City [H] +84 935 888 489 • [E] <u>sales@smartretail.vn</u> • [W] <u>https://smartretail.com.vn</u>

- Điều chỉnh file pdf cho phù hợp khung ảnh
- Chọn **Save** để lưu lại

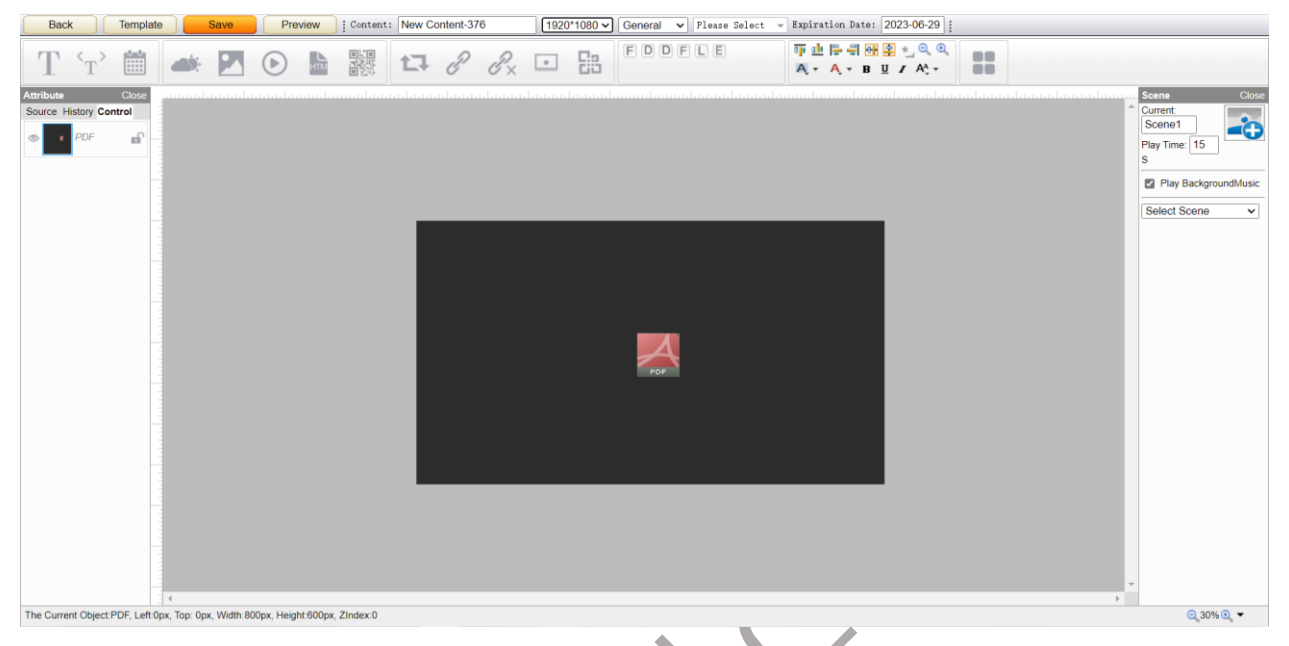

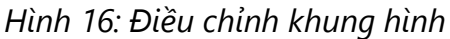

- 2. Cách đưa nội dung trực tiếp vào thiết bị
- Sau khi thiết kế nội dung, chọn Save -> Chọn Publish -> Chọn Content trên thanh công cụ từ trang chủ -> Chọn Manage để thấy nội dung đã tạo.

| Amage   Search: Content   Content Type   Please Select v   Screen   Please Select v   Create Time   -2022-06-20   Search     Ist:   New   Delete   Import   Batch Release   Select Organization   Export Excel   Face precomptions settings     Ist:   Content   Preview   Content Type   Please   Please   Update Time   Screen   Organization   Face precomptions settings     Edit   Publish   E   NewContent-3.   Import   Batch Release   Screen   Organization   Face parameters   Players     Edit   Publish   E   NewContent-3.   Import   General   1   15 S   2023-06-20 000   2022-06-21 514   1920'1080   SmarRetall-H   9     Edit   Publish   E   background   Import   General   1   50 S   2023-06-20 000   2022-06-24 10.05   1080'1920   SmarRetall-H   1     Edit   Publish   E   SR-VID-ngang   Import   General   1   10 S   2023-06-20 000   2022-06-24 10.05   1920'1080   SmarRetall-H   1   1<                                                                                                    |       | Home C             | ontent        | Player Ac | dmin Ever      | nt Log | Resource     |                  |                   |                    |              |                 |                 |
|----------------------------------------------------------------------------------------------------|-------|--------------------|---------------|-----------|----------------|--------|--------------|------------------|-------------------|--------------------|--------------|-----------------|-----------------|
| Content Preview Content Type Pages Play Time Expration Date Update Time Screen Organization Export Excel Face practicon settings   2 Edit Pueblah Event Face practicon Setting Organization Export Excel Face practicon settings   2 Edit Pueblah Event Face practicon Setting Organization Export Excel Pages Play Time Exportance Date Update Time Screen Organization Face practicon settings   2 Edit Pueblah Event Face General 1 15 2023-06-20 000 2022-06-24 10.05 1080'1920 SmarRetall-Hau 1 1   2 Edit Pueblah Excert General 1 103 2023-06-20 000 2022-06-24 10.05 1080'1920 SmarRetall-Hau 1 1 1 1 1 1 1 1 1 1 1 1 1 1 1 1 1 1 1 1 1 1 1 1 1 1 1 1                                                                                                    | Conte | ent > Manage       |               |           | Search: Conter | nt     | Content Type | Please Select 🗸  | Screen Please     | Select - Create    | Time         | - 2022-06-29    | Search          |
| Edit Content Preview Content Type Page Play Time Expration Date Update Time Screen Organization Pace parameters Players   2 Edit Publish   NewContent Image: Screen Organization General 1 15 S 202-06-29 000 202-06-29 151 1900'1000 SmarRetall-Line Image: Screen Image: Screen Image: Scree                                                                                                    | Total | 16;                |               |           |                | New    | Delete       | Import Ba        | atch Release S    | elect Organization | Export Ex    | cel Face recog  | nition settings |
| Edit   Publish   E NewContent-3.   Image: Sense of the sense of the sen |       | Edit               | Content       | Preview   | Content Type   | Pages  | Play Time    | Expiration Date  | Update Time       | Screen             | Organization | Face parameters | Players         |
| Edit   Publish   E   background   Image: Constraint of the state of the state                     |       | Edit   Publish   E | NewContent-3. |           | General        | 1      | 15 S         | 2023-06-29 00:00 | 0 2022-06-29 15 1 | 4 1920*1080        | SmarRetail-H |                 | ٥               |
| Edit   Publish   E   SR-VID-ngang   Image: SR-VID-ngang   Image: SR-VID-ngang                                                                                                    |       | Edit   Publish   E | background    |           | General        | 1      | 50 S         | 2023-06-22 00 00 | 0 2022-06-24 10:0 | 5 1080*1920        | SmarRetail-H |                 | 1               |
| Edit   Publish   E backgrouding.   Image: Comparison of the state of the state of th |       | Edit   Publish   E | SR-VID-ngang  |           | General        | 1      | 103 S        | 2023-06-24 00:00 | 0 2022-06-24 09:5 | 0 1920*1080        | SmarRetail-H |                 | 1               |
| Edit   Publish   E   test2   General   1   5 S   2023-06-11 10:00   2022-06-11 12:18   1920*1080   SmarRetail-H   Q                                                                                                    |       | Edit   Publish   E | backgroud-ng. |           | General        | 1      | 50 S         | 2023-06-22 00:00 | 0 2022-06-22 12 3 | 7 1920*1080        | SmarRetail-H |                 | ٥               |
|                                                                                                    |       | Edit   Publish   E | test2         |           | General        | 1      | 5 S          | 2023-06-11 00:00 | ) 2022-06-11 12:1 | 8 1920*1080        | SmarRetail-H |                 | ٥               |
| 2 3 4 NextPage 5 10 30 50                                                                                                    | 1     | 2 3 4              | Next Pag      | je        |                |        |              |                  |                   |                    | I            | 5 10 30         | 50              |

Hình 17: Bảng nội dung đã tạo

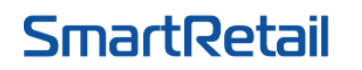

- Tick vào ô chọn nội dung cần publish lên thiết bị -> chọn Publish .

|        | Digital        | Signa         | ge     |           |            |              |                    |                  |                     | We           | lcome: <u>SmareRe</u> | tail HCM 👤 🔻      |
|--------|----------------|---------------|--------|-----------|------------|--------------|--------------------|------------------|---------------------|--------------|-----------------------|-------------------|
|        | Home           | Content       | Player | Admin     | Event Log  | Resource     |                    |                  |                     |              |                       |                   |
| Conten | nt > Manage    |               |        | Search    | : Content  | Content Ty   | pe Please Select ~ | Screen Please    | e Select 🗸 Create   | Time         | - 2022-06-29          | Search            |
| Total: | 16;            |               |        |           | New        | Delete       | Import B           | atch Release     | Select Organization | Export Ex    | cel Face rec          | ognition settings |
|        | Edit           | Content       | Previ  | ew Conter | nt Type Pa | es Play Time | Expiration Date    | Update Time      | Screen              | Organization | Face parameter        | s Players         |
| •      | Edit Publish   | E NewContent- | -3     | Gen       | eral       |              | 2023-06-29 00:0    | 0 2022-06-29 15: |                     | SmarRetail-H |                       | ٥                 |
| •      | Edit   Publish | E background  |        | Gen       | eral 1     | 50 S         | 2023-06-22 00:0    | 0 2022-06-24 10: | 05 1080*1920        | SmarRetail-H |                       | 1                 |
|        | Edit   Publish | E SR-VID-nga  | ang 📘  | Gen       | eral       | 103 S        | 2023-06-24 00:0    | 0 2022-06-24 09: | 50 1920*1080        | SmarRetall-H |                       | 1                 |
| •      | Edit   Publish | E backgroud-n | g 💽    | Gen       | eral       | 50 S         | 2023-06-22 00:0    | 0 2022-06-22 12: | 37 1920*1080        | SmarRetail-H |                       | ٥                 |
| •      | Edit   Publish | E test2       |        | Gen       | eral       | 5 S          | 2023-06-11 00:0    | 0 2022-06-11 12: | 18 1920*1080        | SmarRetail-H |                       | ٥                 |
| 1      | 2 3            | 4 Next P      | age    |           |            |              |                    |                  |                     |              | 5 10                  | 30 50             |

Hình 18: Chọn nội dung cần publish

 Tick vào ô để chọn thiết bị trình chiếu nội dung -> chọn phương thức trình chiếu nội dung -> Chọn OK.

| Home Content Player Admin Event Log |       |              |                   |                     |             | rce           |           |              |         |                |                       |                    |
|-------------------------------------|-------|--------------|-------------------|---------------------|-------------|---------------|-----------|--------------|---------|----------------|-----------------------|--------------------|
| New Content                         | Publi | shing Settin | gs Put            | olish Successful    | >           |               | _         | _            | _       | _              | _                     | _                  |
|                                     |       | Player       | Info - Selected F | Players > Player: 1 |             |               |           |              |         | Maximize       | Minimize              | Restore            |
| Default                             | Group |              | Player ID         | Name                | Status 🗸    | Player IP     | Screen    | Disk Free Sp | Version | Organization   | Create Time 📍         | ProjectStatio      |
|                                     |       |              | 92519606          | SR-27               | Online      | 192.168.1.41  | 3840*2160 | 9.14 GB      | 4.7.6   | SmarRe         | 6/29/2022 3:50:58     | PI O               |
|                                     |       | 0            | 98656372          | SR-55-VER           | Off-line    | 192.168.1.18  | 2160*3840 | 10.22 GB     | 4.7.6   | SmarRe         | 5/27/2022 10:59:54    | 1 1                |
|                                     |       |              | 92532219          | SR-65-HCM           | Off-line    | 192 168 1.10  | 1920*1080 | 3.20 GB      | 4.7.6   | SmarRe         | 6/2/2022 10:51:27     | AJ 1               |
|                                     |       |              | 90853197          | SR-STAND55          | Off-line    | 192.168.1.33  | 1080*1920 | 10.26 GB     | 4.7.6   | SmarRe         | 6/22/2022 11:52:10    | 4 1                |
|                                     |       | 1<br>Conten  | t List: NewConte  | ent-374(1920*1080)  |             |               |           |              | f       | Remove all con | 10<br>ChooseApprov Se | 30 50 Nect Content |
|                                     |       | Expiratio    | n Time: 2023-0    | 06-29 00 - 00       | 0 🗸 Looping | y 🗸 🗌 Publish | ime       |              |         |                |                       |                    |

Hình 19: Chọn thiết bị trình chiếu nội dung

**Lưu ý:** Trước khi bấm nút **OK** để trình chiếu nội dung, quý khách chọn phương thức trình chiếu nội dung trước.

Expiration Time: Thời gian kết thúc trình chiếu video. Có 3 phương thức trình chiếu:

- Looping: Video sẽ được chiếu lặp đi lặp lại cho tới khi hết Expiration Time.
- Periodically: Video được trình chiếu theo các ngày trong tuần và theo từng thời gian cụ thể.

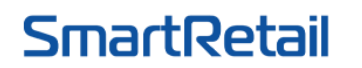

35/1 Street No. 51, Ward 14, Go Vap Dist, Ho Chi Minh City [H] +84 935 888 489 • [E] <u>sales@smartretail.vn</u> • [W] <u>https://smartretail.com.vn</u>

| Expiration Time: 2023-06-29 | 00 • : 00 • Periodically • Exclusive Publish time |
|-----------------------------|---------------------------------------------------|
| 0.111 II                    |                                                   |

| Weekly | Monday    | 00:00:00-23:59:59                                        | Save Delete           |  |
|--------|-----------|----------------------------------------------------------|-----------------------|--|
|        |           | 00 • : 00 • : 00 • - 23 • : 59 • : 59 • Delete +Add time |                       |  |
|        | Tuesday   | 00:00:00-23:59:59                                        | Settings Apply to all |  |
|        | Wednesday | 00:00:00-23:59:59                                        | Settings Apply to all |  |
|        |           |                                                          |                       |  |

Hình 20: Tùy chỉnh thời gian

Chọn **Settings** để mở bảng điều chỉnh thời gian. Sau đó cài đặt thời gian theo ý muốn. Chọn **Apply to all** để áp dụng khung giờ đã điều chỉnh cho tất cả các ngày trong tuần.

- Customize: Tùy chỉnh video trình chiếu theo ý muốn của quý khách.

| Expiration Time: 2023-06-29 00 V Customize V Exclusive Publish time |            |            |                    |                    |        |  |  |  |  |  |  |
|---------------------------------------------------------------------|------------|------------|--------------------|--------------------|--------|--|--|--|--|--|--|
| Add Lines                                                           | Start Date | End Date   | Start Time         | End Time           | Delete |  |  |  |  |  |  |
|                                                                     | 2022-06-29 | 2022-06-29 | 00 🗸 : 00 🗸 : 00 🗸 | 23 🗸 : 59 🗸 : 59 🗸 | Delete |  |  |  |  |  |  |
|                                                                     | 2022-06-29 | 2022-06-29 | 00 🗸 : 00 🗸 : 00 🗸 | 23 🗸 : 59 🗸 : 59 🗸 | Delete |  |  |  |  |  |  |
|                                                                     |            |            |                    |                    |        |  |  |  |  |  |  |

Hình 21: Tùy chỉnh thời gian

Chọn Add Lines để thêm dòng thời gian mới. Sau đó cài đặt thời gian theo ý muốn.

Chọn **OK** để chạy nội dung đã upload.

3. Cách đưa nội dung vào thiết bị thông qua USB

Chọn Content -> Manage để vào danh sách các content đã tạo và chọn Export

|        | Digita        | I Signag                 | je<br>le      |         | 1            |            |             |                  |                    | -         | Welcome: Smar  | •Retail HGM 🖳 🔍      |
|--------|---------------|--------------------------|---------------|---------|--------------|------------|-------------|------------------|--------------------|-----------|----------------|----------------------|
|        | Home          | Content                  | Player        | Admin   | Event Log    | Resource   |             |                  |                    |           |                |                      |
| Conter | nt > Manage   |                          |               | Search: | Content      | Content Ty | Please Sele | ct 🗸 Screen Plea | ase Select 🗸 Cre   | eate Time | - 2022-06-     | 30 Search            |
| Total: | 23;           |                          |               |         | New          | Delete     | Import      | Batch Release    | Select Organiza    | Expo      | ort Excel Face | recognition settings |
|        |               | Edit                     | Content       | Preview | Content Type | Pages      | Play Time   | Expiration Date  | Update Time        | Screen    | Organization   | Face parameters      |
|        | Edit   Publis | h Export Copy            | NewContent-3. |         | General      | 1          | 9 S         | 2023-06-30 00:00 | 0 2022-06-30 11:36 | 1920*1080 | SmarRetail-H   |                      |
|        | Edit   Publis | h   Export   Copy        | NewContent-3. |         | General      | 1          | 15 S        | 2023-06-30 00:00 | 0 2022-06-30 11:33 | 1920*1080 | SmarRetail-H   |                      |
|        | Edit   Publis | h   Export   Copy        | NewContent-3. |         | General      | 1          | 15 S        | 2023-06-30 00:00 | 0 2022-06-30 10:59 | 1920*1080 | SmarRetail-H   |                      |
|        | Edit   Publis | <u>h   Export   Copy</u> | NewContent-3. |         | General      | 1          | 9 S         | 2023-06-30 00:00 | 0 2022-06-30 10:58 | 1920*1080 | SmarRetail-H   |                      |
|        | Edit   Publis | h   Export   Copy        | NewContent-3. |         | General      | 1          | 15 S        | 2023-06-30 00:00 | 0 2022-06-30 10:50 | 1920*1080 | SmarRetail-H   |                      |
|        |               |                          |               |         |              |            |             |                  |                    |           |                |                      |
| 1      | 2 3           | 4 5 N                    | lext Page     |         |              |            |             |                  |                    |           | 5 10           | 30 50                |

Hình 22: Chọn Export để xuất file zip Nhập vào số ngày content hoạt động -> **OK** 

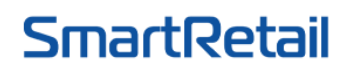

35/1 Street No. 51, Ward 14, Go Vap Dist, Ho Chi Minh City [H] +84 935 888 489 • [E] <u>sales@smartretail.vn</u> • [W] <u>https://smartretail.com.vn</u>

|        | Digital Signag                 | je           |             | /                               |                  |               |                 |                    | W          | elcome: <u>SmareRe</u> | <u>ttail HCM</u> <b>L</b> ▼ |
|--------|--------------------------------|--------------|-------------|---------------------------------|------------------|---------------|-----------------|--------------------|------------|------------------------|-----------------------------|
|        | Home Content                   | Player       | Admin E     | vent Log                        | Resource         |               |                 |                    |            |                        |                             |
| Conte  | nt > Manage                    |              | Search: Con | tent                            | Content Type     | Please Select | ✓ Screen Pleas  | e Select 🗸 Create  | e Time     | - 2022-06-30           | Search                      |
| Total: | 23;                            |              |             | New                             | Delete           | Import        | Batch Release   | Select Organizatio | n Export E | xcel Face rec          | ognition settings           |
|        | Edit                           | Content      | Preview     | Content Type                    | Pages            | Play Time     | Expiration Date | Update Time        | Screen     | Organization           | Face parameters             |
|        | Edit   Publish   Export   Copy | NewContent-3 |             | General                         | 1                | 9 S           | 2023-06-30 00:0 | 0 2022-06-30 11:36 | 1920*1080  | SmarRetail-H           |                             |
|        | Edit   Publish   Export   Copy | NewContent-3 |             | Are you sure the Program effect | to export the it | em(s)         | ×               | 2022-06-30 11:33   | 1920*1080  | SmarRetail-H           |                             |
|        | Edit   Publish   Export   Copy | NewContent-3 |             | da                              | ys:              |               | OK Cancel       | 2022-06-30 10:59   | 1920*1080  | SmarRetail-H           |                             |
|        | Edit   Publish   Export   Copy | NewContent-3 |             | General                         | I                | 93            | 2023-00-30 00.0 | 2022-06-30 10:58   | 1920*1080  | SmarRetail-H           |                             |
|        | Edit   Publish   Export   Copy | NewContent-3 |             | General                         | 1                | 15 S          | 2023-06-30 00:0 | 0 2022-06-30 10:50 | 1920*1080  | SmarRetail-H           |                             |
| 1      | 2 3 4 5 1                      | Next Page    |             |                                 |                  | _             |                 |                    | _          | 5 10                   | 30 50                       |

Hình 23: Nhập vào số ngày content được sử dụng Content sẽ được tải xuống dưới dạng file .zip

|       |              |                     |           |            |              |              |                  |                 |                  | Do               | wnloads              |              |         | e q          | , s> |
|-------|--------------|---------------------|-----------|------------|--------------|--------------|------------------|-----------------|------------------|------------------|----------------------|--------------|---------|--------------|------|
|       | Digita       | al Signag           | je<br>le  |            |              |              |                  |                 |                  |                  | 380.zip<br>Open file |              |         |              |      |
|       | Home         | Content             | Player    | Admin      | Event L      | og Reso      | urce             |                 |                  | See              | more                 |              |         |              |      |
| Conte | ent > Manage | )                   |           | Sea        | rch: Content | c            | ontent Type Plea | ase Select 🗸 So | reen Please Sele | ct 🗸 Create Time | e [                  | 2022-06-     | 30      | Search       |      |
| Total | 23;          |                     |           |            | N            | lew De       | lete In          | nport Batch     | Release Select   | Organization     | Export Excel         | Face         | ecognit | ion settings |      |
|       |              | Edit                |           | Content    | Preview      | Content Type | Pages            | Play Time       | Expiration Date  | Update Time      | Screen               | Organ        | ization | Face parame  |      |
|       | Edit   P     | ublish   Export   C | opy New   | vContent-3 | ►            | General      | 1                | 9 S             | 2023-06-30 00:00 | 2022-06-30 11:36 | 1920*1080            | <u>SmarR</u> | tail-H  |              |      |
|       | Edit   Pr    | ublish   Export   C | opy Nev   | vContent-3 | ►            | General      | 1                | 15 S            | 2023-06-30 00:00 | 2022-06-30 11:33 | 1920*1080            | SmarR        | tail-H  |              |      |
|       | Edit   Pr    | ublish   Export   C | opy Nev   | vContent-3 | ►            | General      | 1                | 15 S            | 2023-06-30 00:00 | 2022-06-30 10:59 | 1920*1080            | SmarR        | tail-H  |              |      |
|       | Edit   Pr    | ublish   Export   C | opy New   | vContent-3 | ►            | General      | 1                | 9 S             | 2023-06-30 00:00 | 2022-06-30 10:58 | 1920*1080            | <u>SmarR</u> | ntail-H |              |      |
|       | Edit   Pr    | ublish   Export   C | opy Nev   | vContent-3 | ►            | General      | 1                | 15 S            | 2023-06-30 00:00 | 2022-06-30 10:50 | 1920*1080            | <u>SmarR</u> | etail-H |              |      |
| 1     | 2 3          | 4 5 1               | Next Page |            |              |              |                  |                 |                  |                  | 5                    | 10           | 30      | 50           |      |

## Hình 24: Content được tải xuống

Cuối cùng chép file **zip** vào thư mục **project** trong USB, sau đó cắm USB vào thiết bị, chương trình sẽ tự động đồng bộ file **zip** trong USB vào bộ nhớ thiết bị, chờ khi thiết bị đã chạy video thì rút USB ra.

**Lưu ý:** Khi thiết bị đồng bộ file **zip** trong USB thì các content cũ trong bộ nhớ sẽ bị xóa tất cả.

### 4. Xóa nội dung của thiết bị

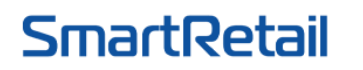

35/1 Street No. 51, Ward 14, Go Vap Dist, Ho Chi Minh City [H] +84 935 888 489 • [E] <u>sales@smartretail.vn</u> • [W] <u>https://smartretail.com.vn</u>

 Chọn Player từ thanh công cụ trên trang chủ -> chọn Player monitor -> chọn thiết bị.

| Digita               | al Signag            | je<br>le          |              | 1                 |                   |                 |                | -                   | Welcome: <u>SmareRe</u> | tail HCM L ▼              |
|----------------------|----------------------|-------------------|--------------|-------------------|-------------------|-----------------|----------------|---------------------|-------------------------|---------------------------|
| Home                 | Content              | Player            | Admin Eve    | nt Log Reso       | ource             |                 |                |                     |                         |                           |
| Player > Player N    | Ionitor              |                   |              | Search: Player ID | Name              | IP              | Status Pleas   | se Select 🗸 Organiz | ation Please Select     | Search                    |
| All players(4) Onlin | e Players(1) Offline | Players(3) Refres | <u>h</u>     | Multi Schedule To | ObtainPlaye Insta | II APK Uninstal | APK Remove all | contents Reboo      | ot Volume               | Reregister<br>Find Player |
|                      | Player ID            | Player Name       | Player IP    | Status            | Updated Time      | Organization    | Category       | Multicast grouping  | Version                 | Total                     |
|                      | 90853197             | SR-STAND5         | 192.168.1.33 | Off-line          | 2022-06-29 17:31  | SmarRetail-H    | Default Grou   | Nothing             | 4.7.6                   | 1                         |
|                      | 92519606             | <u>SR-27</u>      | 192.168.1.41 | Online            | 2022-06-29 17:31  | SmarRetail-H    | Default Grou   | Nothing             | 4.7.6                   | 1                         |
|                      | 92532219             | SR-65-HCM         | 192.168.1.10 | Off-line          | 2022-06-29 17:31  | SmarRetail-H    | Default Grou   | Nothing             | 4.7.6                   | 1                         |
|                      | 98656372             | SR-55-VER         | 192.168.1.18 | Off-line          | 2022-06-29 17:31  | SmarRetail-H    | Default Grou   | Nothing             | 4.7.6                   | 1                         |
|                      |                      |                   |              |                   |                   |                 |                |                     | 10                      | 30 50                     |
|                      |                      |                   |              |                   |                   |                 |                |                     |                         | 1 1 1                     |

Hình 25: Chọn thiết bị muốn xóa nội dung

- Chọn **Delete** để xóa nội dung.

| Digital          | Signag                 | e          |       |         |                            |           |                      |                   |          |                         | Welcome: <u>SmareReta</u> | <u>il HCM</u> ▼ |
|------------------|------------------------|------------|-------|---------|----------------------------|-----------|----------------------|-------------------|----------|-------------------------|---------------------------|-----------------|
| Home             | Content                | Player     | Admin | Eve     | nt Log                     | Resou     | Irce                 |                   |          |                         |                           |                 |
| Player Detail    |                        |            |       |         |                            |           |                      |                   |          |                         |                           |                 |
| Player Name:     | SR-27                  |            |       |         | Organizatio                | n:        | SmarRetail-HCM       |                   |          | Status:                 | Online                    |                 |
| Player IP:       | 192.168.1.41           |            |       | Screen: |                            | 3840*2160 |                      |                   | Version: | 4.7.6                   |                           |                 |
| Current Content: | NewContent-375 [14/15] |            |       |         | Current Sce                | ene:      | Scene1 [14/15]       |                   |          | Caption:                |                           |                 |
| Disk Free Space: | 9.11 GB                |            |       |         | Application: Click to view |           |                      |                   |          | Updated Time:           | 2022-06-29 17             | :32             |
|                  |                        |            |       | PlayLo  | og C                       | lickLog F | Remove all con Multi | Schedule To Obtai | inPlaye  | Screen Shot Volur       | me Reboot                 | Back            |
| Contents:timebar |                        |            |       |         |                            |           |                      | 8                 | Scree    | n Shot (Click To Enlarg | e) 🛛                      |                 |
| Serial Number    |                        | Content    |       |         | Start Date                 | •         | End Date             | Edit              |          |                         |                           |                 |
| 375              |                        | NewContent | -375  |         | 2022-06-2                  | 9         | 2023-06-29           | Delete            |          |                         |                           |                 |
|                  |                        |            |       |         |                            |           |                      |                   |          | No Sc                   | creenshot                 |                 |
|                  |                        |            |       |         |                            |           |                      |                   |          |                         |                           |                 |

Hình 26: Xóa nội dung

- 5. Quản lý Resources
- Chọn **Resource** -> **Resource** để quản lý các file, tài liệu đã upload
- Để xóa file không sử dụng thì ta tick vào ô của file đó -> chọn Delete

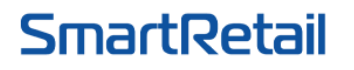

35/1 Street No. 51, Ward 14, Go Vap Dist, Ho Chi Minh City [H] +84 935 888 489 • [E] <u>sales@smartretail.vn</u> • [W] <u>https://smartretail.com.vn</u>

| Digita           | al Signa | ge<br>le |       | 1               |                                  | -              |             | Welcome: <u>SmareRe</u> | tail HCM 👤 ▼ |
|------------------|----------|----------|-------|-----------------|----------------------------------|----------------|-------------|-------------------------|--------------|
| Home             | Content  | Player   | Admin | Event Log       | Resource                         |                |             |                         |              |
| Resource > Resou | irce     |          |       | Sear            | ch: Classification Video         | Resource name  | Upload Time | - 2022-07-01            | Search       |
| Classification   | 🐺 😠      | N Total: | 2     |                 |                                  |                |             | Upload                  | Delete       |
| Video            |          |          |       | Re              | esource name 🕇                   | Classification | File Size 🕇 | Upload                  | Time 🕇       |
| Text             |          |          |       | <u>Màn hình</u> | quảng cáo LCD Digital .          | Video          | 22.43 MB    | 2022-06-                | 24 09:50     |
| Music            |          |          |       | SmartRet        | <u>tai - Digital Signage Pro</u> | Video          | 67.66 MB    | 2022-05-                | 31 12:06     |
|                  |          |          |       |                 |                                  |                |             |                         |              |
|                  |          | 1        |       |                 |                                  |                |             | 10                      | 30 50        |
| Hình 27: )       | Xóa file |          |       |                 |                                  |                |             |                         |              |

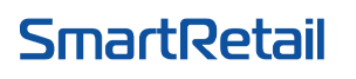

35/1 Street No. 51, Ward 14, Go Vap Dist, Ho Chi Minh City [H] +84 935 888 489 • [E] <u>sales@smartretail.vn</u> • [W] <u>https://smartretail.com.vn</u>

## THAM KHẢO CÁC LOẠI MÀN HÌNH CHUYÊN DỤNG

- MÀN HÌNH QUẢNG CÁO CHUYÊN DỤNG:
- Các loại màn hình quảng cáo
- Màn hình quảng cáo chân đứng
- Màn hình quảng cáo treo tường
- Các loại màn hình cảm ứng
- <u>Màn hình chân quỳ</u>
- Màn hình cảm ứng chân đứng
- Màn hình cảm ứng treo tường
- Máy bán hàng không tiếp xúc Self Ordering
- Màn hình cảm ứng để bàn
- Màn hình treo trên kệ hàng
- Màn hình tương tác thông minh: https://smartretail.com.vn/man-hinh-tuong-tac/
- Smart TV kinh cường lực: https://smartretail.com.vn/tivi-kinh-cuong-luc/
- Màn hình ghép (LCD Video Wall): https://smartretail.com.vn/man-hinh-ghep-lcd/
- GIẢI PHÁP DIGITAL SIGNAGE: https://smartretail.com.vn/digital-signage/
  - o Quản lý màn hình tập trung
  - o Phần mềm Digital Signage
  - o Android Box Digital Signage